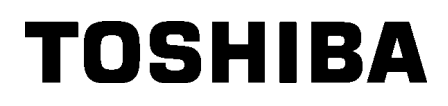

Drukarka kodów kreskowych

# Instrukcja użytkownika

## B-852-TS22-QP-R B-852-TS22-QQ-R

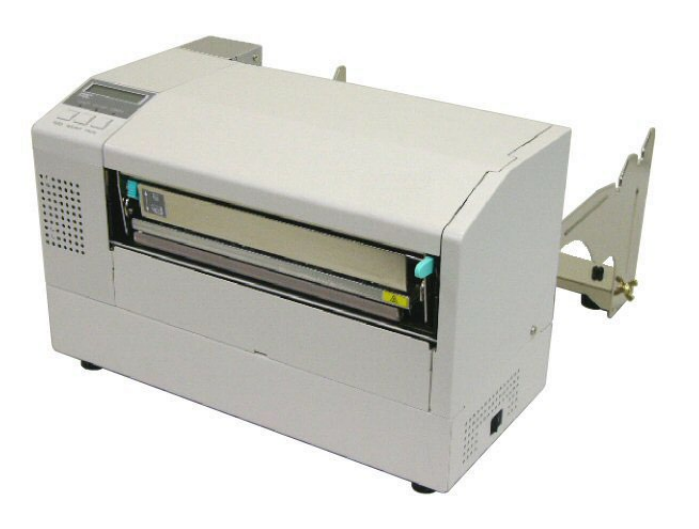

## <u>SPIS TREŚCI</u>

|    |                          |                                 | Strona                                       |
|----|--------------------------|---------------------------------|----------------------------------------------|
| 1. | OPIS                     | S PRODUKTU                      | E1-1                                         |
|    | 1.1                      | Wstęp                           | E1-1                                         |
|    | 1.2                      | Funkcje                         | E1-1                                         |
|    | 1.3                      | Odpakowywanie                   | E1-1                                         |
|    | 1.4                      | Akcesoria                       | E1-2                                         |
|    | 1.5                      | Wygląd                          | E1-3                                         |
|    |                          | 1.5.1 Wymiary                   |                                              |
|    |                          | 1.5.2 Widok z przodu            | E1-3                                         |
|    |                          | 1.5.3 Widok z tyłu              | E1-3                                         |
|    |                          | 1.5.4 Panel sterowania          | E1-4                                         |
|    |                          | 1.5.5 Wnętrze                   | E1-4                                         |
|    | 1.6                      | Wyposażenie opcjonalne          | E1-5                                         |
| 2. | KON                      | FIGURACJA DRUKARKI              |                                              |
|    | 2.1                      | Instalacja                      |                                              |
|    | 2.2                      | Montaż akcesoriów               |                                              |
|    |                          | 2.2.1 Montaż wspornika po       | dajnika materiału E2-3                       |
|    | 2.3                      | Podłączanie kabla zasilające    | go E2-4                                      |
|    | 2.4 Zakładanie materiału |                                 |                                              |
|    |                          | 2.4.1 Zakładanie materiału      | na podajniku materiału E2-5                  |
|    |                          | 2.4.2 Montaż podajnika ma       | eriału na wsporniku podajnika materiału E2-7 |
|    |                          | 2.4.3 Zakładanie materiału      | w drukarceE2-7                               |
|    | 2.5                      | Ustawianie pozycji czujników    |                                              |
|    |                          | 2.5.1 Ustawianie czujnika c     | dstępu E2-10                                 |
|    |                          | 2.5.2 Ustawianie czujnika c     | zarnego znacznika E2-10                      |
| 3. | KON                      | SERWACJA                        | E3-1                                         |
|    | 3.1                      | Czyszczenie                     | E3-1                                         |
|    |                          | 3.1.1 Głowica drukująca/wa      | łek/ czujnikiE3-1                            |
|    |                          | 3.1.2 Pokrywy i panele          |                                              |
|    |                          | 3.1.3 Opcjonalny moduł no       | za E3-2                                      |
| 4. | ROZ                      | WIĄZYWANIE PROBLEMÓV            | /E4-1                                        |
|    | 4.1                      | Komunikaty o błędzie            | E4-1                                         |
|    | 4.2                      | Możliwe problemy                |                                              |
|    | 4.3                      | .3 Usuwanie zaciętego materiału |                                              |
| 5. | DAN                      | E TECHNICZNE DRUKARKI           | E5-1                                         |

1

1

## **1. OPIS PRODUKTU**

| .1 | Wstęp   | Dziękujemy za wybór drukarki etykiet/przywieszek TOSHIBA B-852.<br>W instrukcji użytkownika zawarto informacje dotyczące ogólnej<br>konfiguracji oraz testowania urządzenia. Zaleca się przeczytanie<br>instrukcji uważnie, aby uzyskać maksymalną wydajność drukarki<br>i zapewnić jak najdłuższe jej użytkowanie. Należy zachować tę<br>instrukcję, aby była pomocą w codziennym użytkowaniu drukarki. Aby<br>uzyskać informacje o tej instrukcji obsługi, należy skontaktować się z<br>autoryzowanym przedstawicielem Toshiba Tec.                                                                                                    |
|----|---------|----------------------------------------------------------------------------------------------------|
| .2 | Funkcje | <ul> <li>Drukarka B-852 jest wyposażona w następujące funkcje:</li> <li>Głowica drukująca o szerokości 8,3 cala jest zainstalowana w tak małej obudowie, że obudowa drukarki (poza podajnikiem materiału) ma wielkość około 1/3 obudowy drukarki B-SX6T lub B-SX8T.</li> <li>Blok głowicy drukującej, który można całkowicie otwierać, zapewnia doskonałą łatwość obsługi.</li> <li>Można używać różnych rodzajów materiałów, ponieważ czujniki czarnego znacznika są umieszczone odpowiednio powyżej i poniżej toru prowadzenia materiału, a czujniki materiału można przesuwać w zakresie od środka do lewej krawędzi materiału.</li> <li>Jeżeli zainstalowana jest opcjonalna karta, można używać funkcji sieciowych, takich jak zdalna konserwacja i inne zaawansowane funkcje sieciowe.</li> <li>Uzyskiwanie czystych i czytelnych wydruków, dzięki doskonałemu sprzętowi, w tym specjalnie zaprojektowanej głowicy termicznej 11,8 pkt/mm (300 pkt/cal) przy prędkości wydruku do 50,8 mm/s (2 cale/s), 101,6 mm/s (4 cale/s).</li> <li>Poza opcjonalnym modułem noża dostępne są też akcesoria, takie jak karta rozszerzająca we/wy, karta z gniazdem szeregowym i zegar</li> </ul> |

czasu rzeczywistego.

### 1.3 Odpakowywanie

#### UWAGI:

- Sprawdź urządzenie pod kątem uszkodzeń lub rys na obudowie. Pamiętaj, że firma Toshiba Tec nie ponosi odpowiedzialności za uszkodzenia powstałe w czasie transportu tego urządzenia.
- Zachowaj opakowanie i podkładki na potrzeby transportu drukarki w przyszłości.

Drukarkę należy odpakowywać zgodnie z instrukcjami odpakowywania dostarczonymi z drukarką.

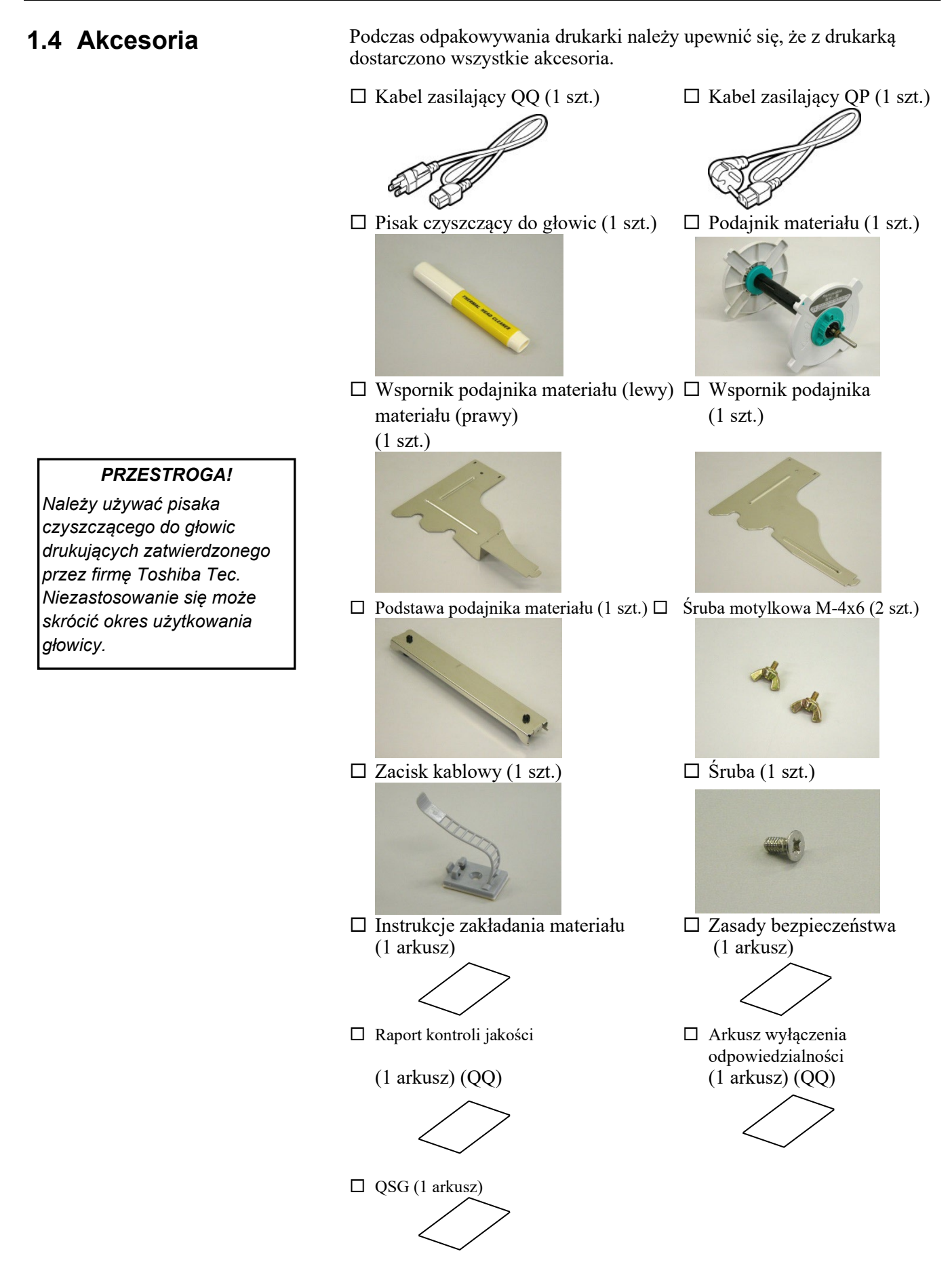

### 1.5 Wygląd

#### 1.5.1 Wymiary

opcjonalny moduł noża.

UWAGA: Głębokość to 470 mm (18,5 cala),

jeżeli na drukarce zainstalowano

Nazwy części lub modułów przedstawione w tym rozdziale są używane w następujących rozdziałach.

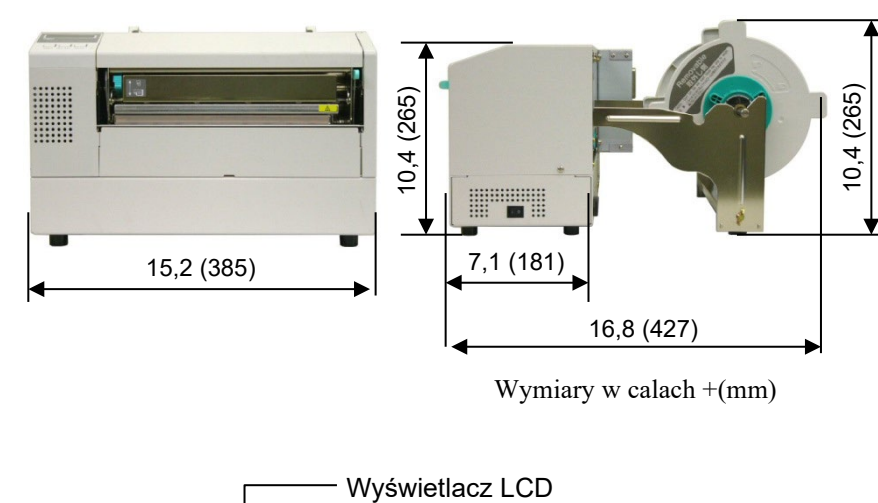

#### 1.5.2 Widok z przodu

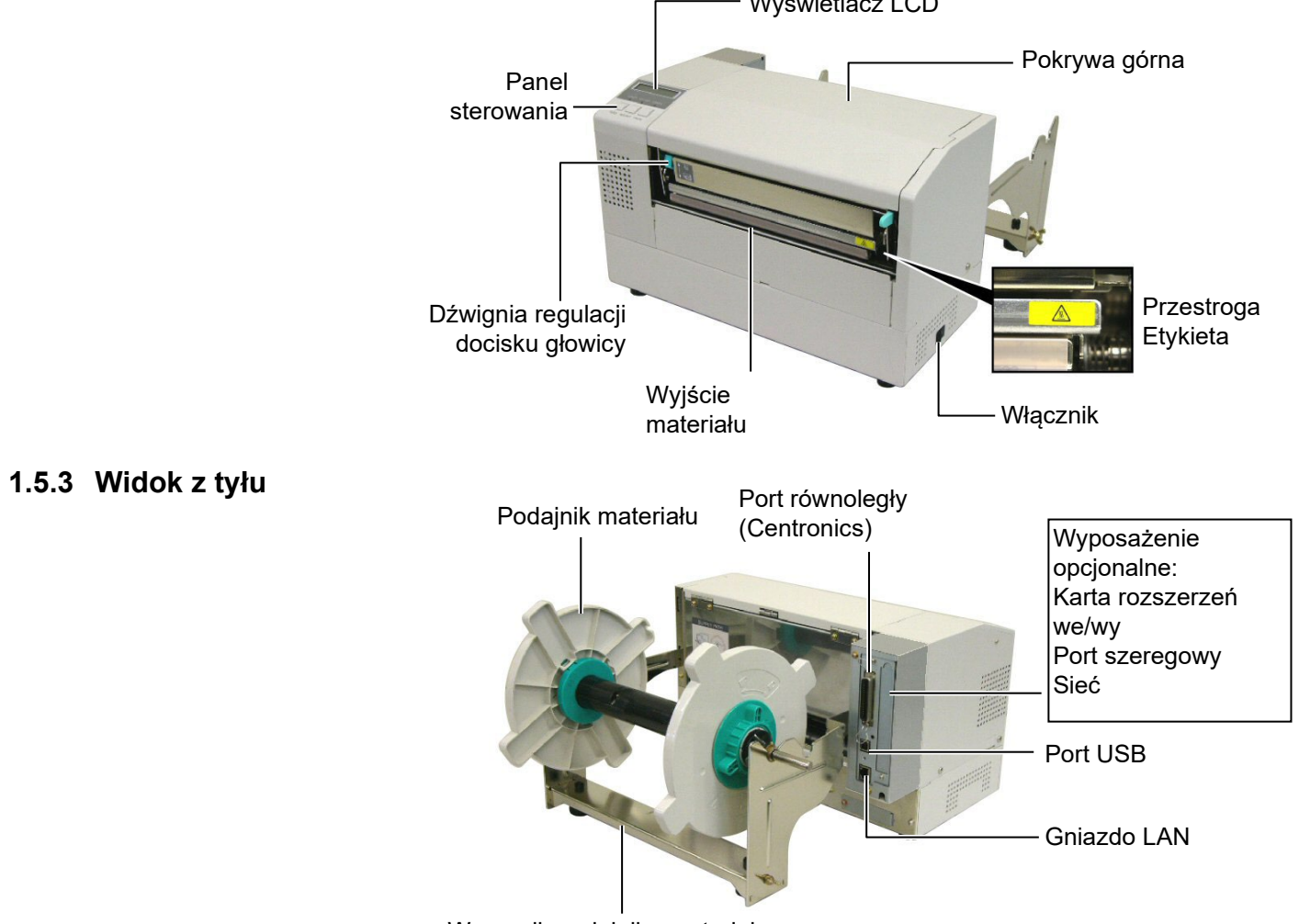

Wspornik podajnika materiału

#### 1.5.4 Panel sterowania

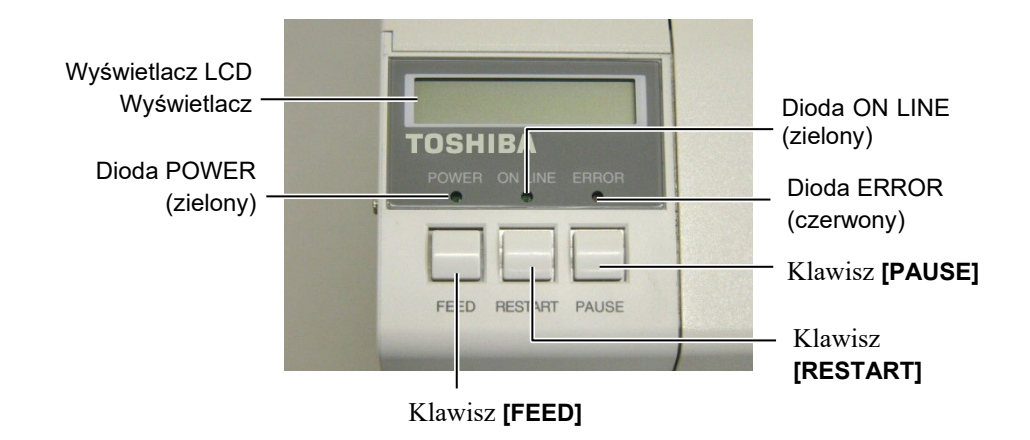

Więcej informacji o panelu sterowania można znaleźć w rozdziale 3.1.

#### 1.5.5 Wnętrze

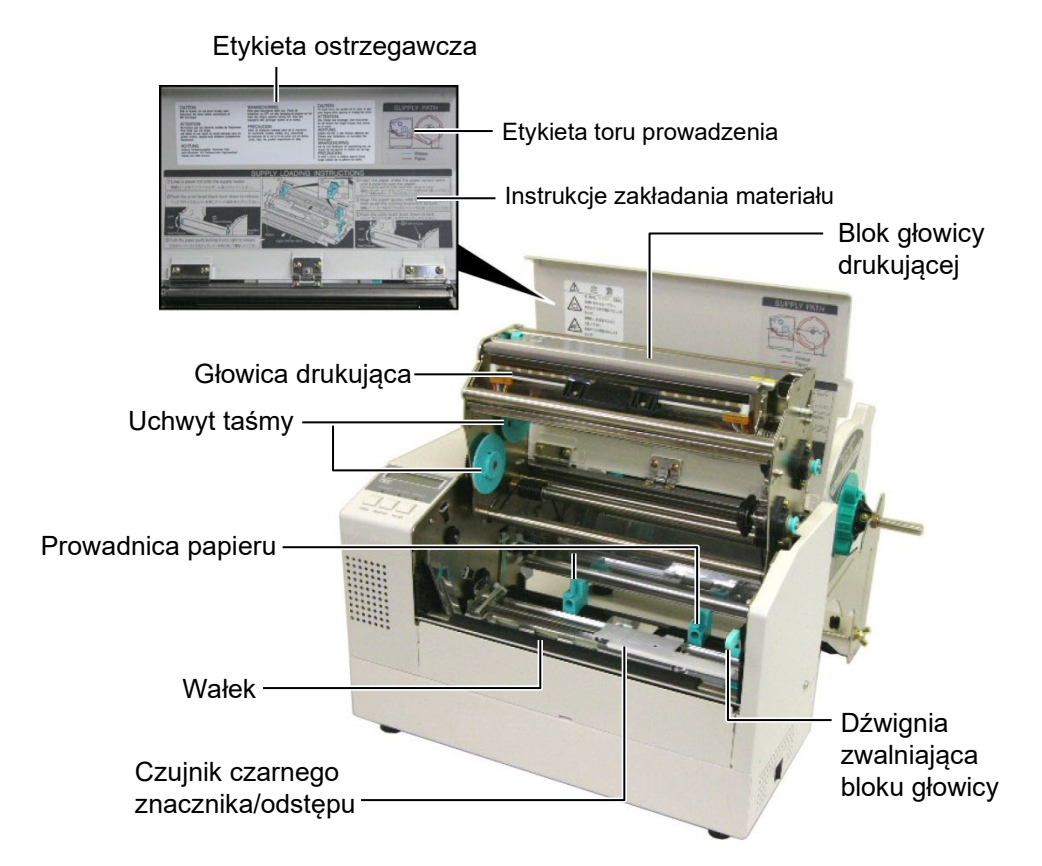

## 1.6 Wyposażenie opcjonalne

| Nazwa wyposażenia<br>opcjonalnego      | Тур              | Opis                                                                                                    |  |
|----------------------------------------|------------------|----------------------------------------------------------------------------------------------------|--|
| Moduł noża                             | B-7208-QM-R      | Nóż obrotowy umożliwiający zatrzymywanie<br>i odcinanie etykiet.                                                             |  |
| Karta rozszerzeń we/wy B-SA704-IO-QM-R |                  | Zainstalowanie tej karty w drukarce umożliwia<br>podłączanie zewnętrznych urządzeń do portu, takich<br>jak klawiatura.       |  |
| Karta interfejsu<br>szeregowego        | B-SA704-RS-QM-R  | Zainstalowanie tej karty PC umożliwia korzystanie z portu RS232C.                                                            |  |
| Zegar czasu<br>rzeczywistego           | B-SA704-RTC-QM-R | Moduł umożliwia przechowywanie informacji<br>o bieżącej dacie i godzinie: rok, miesiąc, dzień,<br>godzina, minuta i sekundy. |  |

#### UWAGA:

Można uzyskać od lokalnego sprzedawcy produktów firmy Toshiba Tec lub w siedzibie firmy Toshiba Tec.

## 2. KONFIGURACJA DRUKARKI

W tym rozdziale przedstawiono procedury konfiguracji drukarki przed jej użytkowaniem. W tym rozdziale przedstawiono środki ostrożności, zakładanie materiału i taśmy, podłączanie kabli, konfigurowanie środowiska pracy drukarki oraz wykonywanie wydruków testowych online.

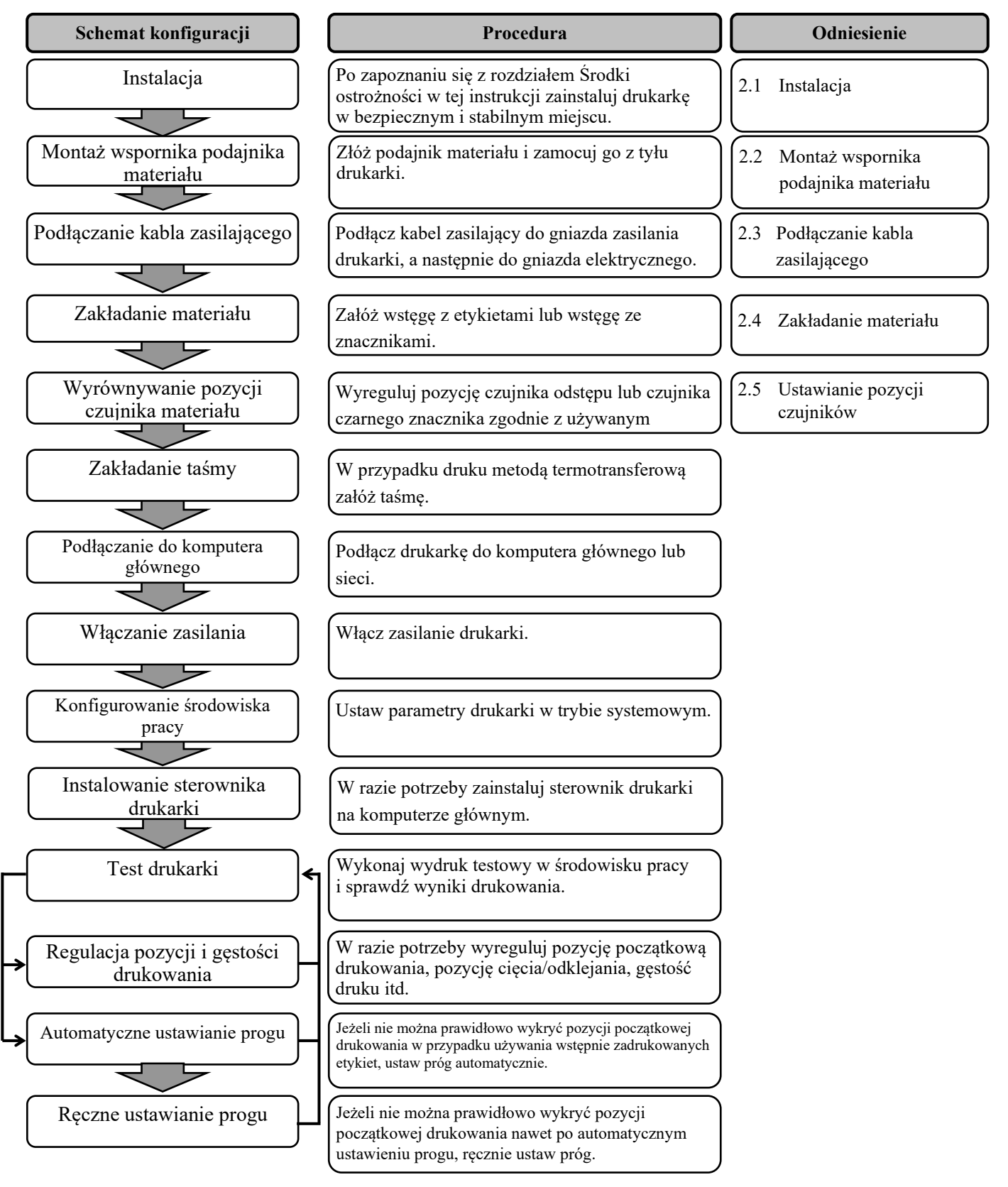

### 2.1 Instalacja

Aby zapewnić optymalne warunki pracy oraz zagwarantować bezpieczeństwo operatora i sprzętu, należy przestrzegać następujących zasad.

- Używać drukarki na stabilnej, płaskiej powierzchni roboczej w lokalizacji o umiarkowanej wilgotności, temperaturze oraz bez nadmiernego zapylenia, wibracji lub wystawienia na promienie słoneczne.
- Stanowisko pracy drukarki powinno być wolne od ładunków elektrostatycznych. Ładunki elektrostatyczne mogą spowodować uszkodzenie wewnętrznych podzespołów drukarki.
- Upewnić się, że drukarka jest podłączona do stabilnego źródła zasilania oraz żadne urządzenia wysokiego napięcia, które mogą powodować zakłócenia w sieci elektrycznej, nie są podłączone do tego samego źródła zasilania.
- Upewnić się, że drukarka jest podłączona do źródła zasilania kablem zasilającym z trzema stykami z prawidłowym uziemieniem.
- Nie uruchamiać drukarki, gdy otwarta jest pokrywa. Zachować ostrożność, aby nie dopuścić do pochwycenia placów lub kawałków ubrania przez ruchome części drukarki, w szczególności opcjonalny mechanizm noża.
- Przed przystąpieniem do wykonywania czynności we wnętrzu drukarki, np. zmiana taśmy lub zakładanie materiału, lub czyszczenie drukarki należy wyłączyć drukarkę i odłączyć kabel zasilający od drukarki.
- Aby zapewnić najlepsze wydruki oraz bezawaryjną pracę głowicy drukującej, należy używać tylko materiałów i taśm zalecanych przez firmę Toshiba Tec.
- Przechowywać materiały i taśmy zgodnie z zaleceniami.
- Mechanizm drukarki zawiera podzespoły wymagające wysokiego napięcia. Nigdy nie zdejmować żadnej części obudowy drukarki, ponieważ może to spowodować porażenie prądem elektrycznym. Drukarka ma delikatne podzespoły, które mogą zostać uszkodzone przez nieupoważnione osoby.
- Do czyszczenia obudowy używać czystej, suchej szmatki lub szmatki z dodatkiem łagodnego detergentu.
- Zachować ostrożność podczas czyszczenia głowicy termicznej, ponieważ może się mocno nagrzewać w trakcie drukowania.
   Odczekać, aż głowica ostygnie przed czyszczeniem. Używać tylko pisaków czyszczących do głowic termicznych zalecanych przez firmę Toshiba Tec.
- Nie wyłączać drukarki ani nie wyciągać wtyczki kabla zasilającego z gniazda elektrycznego w czasie drukowania lub gdy dioda ONLINE miga.

### 2.2 Montaż akcesoriów

#### 2.2.1 Montaż wspornika podajnika materiału

## UWAGA:

Przed dokręceniem śrub motylkowych należy upewnić się, że dwa male kolnierze na końcach podstawy podajnika materiału pasują do małych prostokątnych otworów na dole wsporników podajnika materiału.

#### UWAGA:

Po zamocowaniu wspornika podajnika materiału do drukarki należy upewnić się, że jest złożony prawidłowo. W poniższej procedurze przedstawiono czynności wymagane do złożenia podajnika materiału i zamocowania go do drukarki B-852 w ramach przygotowania do zakładania materiału.

**1.** Zamocuj wspornik podajnika materiału (lewy) i wspornik podajnika materiału (prawy) do podstawy podajnika materiału za pomocą dwóch śrub motylkowych M-4X6, jak pokazano na poniższej ilustracji.

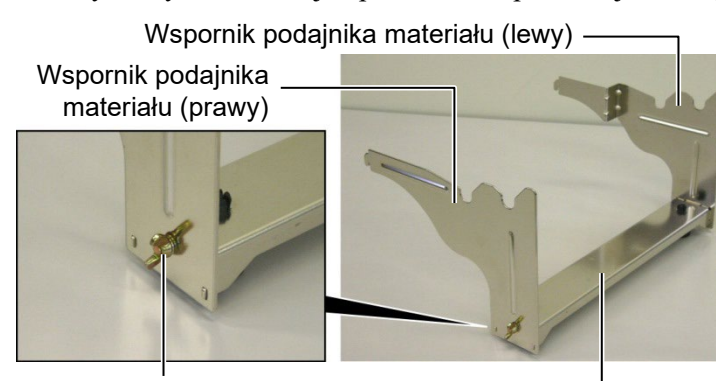

#### Śruba motylkowa

Podstawa podajnika materiału

**2.** Zamocuj złożony wspornik podajnika materiału z tyłu drukarki B-852, wkładając haczyki wsporników w dwa otwory z tyłu drukarki, jak pokazano na poniższej ilustracji.

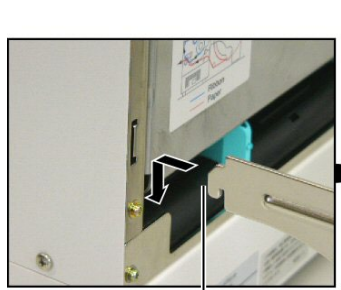

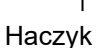

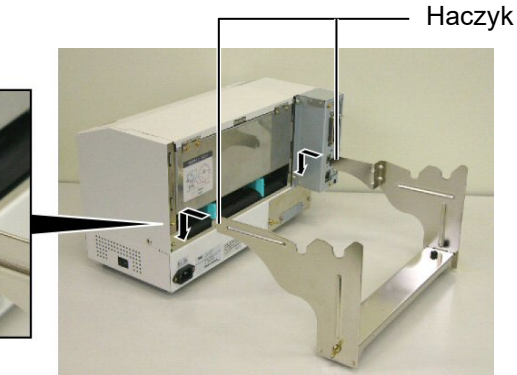

E2-3

### 2.3 Podłączanie kabla zasilającego

## **1.** Upewnij się, że włącznik jest ustawiony w pozycję wyłączenia.

#### PRZESTROGA!

- Przed podłączeniem kabla zasilającego upewnić się, że włącznik jest ustawiony w pozycję wyłączenia O, aby zapobiec porażeniu prądem lub uszkodzeniu drukarki.
- Używać tylko kabla zasilającego dostarczonego z drukarką. Użycie innego kabla może spowodować porażenie prądem lub pożar.
- Kabel zasilający podłączać wyłącznie do gniazda elektrycznego z trzema stykami z prawidłowym uziemieniem.

- Włącznik
- **2.** Podłącz kabel zasilający do drukarki, jak pokazano na poniższej ilustracji.

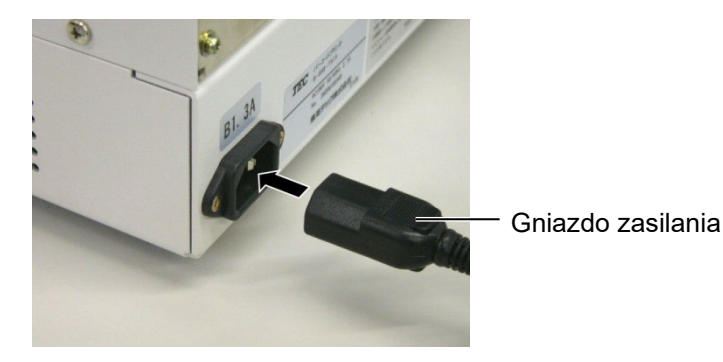

**3.** Podłącz drugi koniec kabla zasilającego do uziemionego gniazda, jak pokazano na poniższej ilustracji.

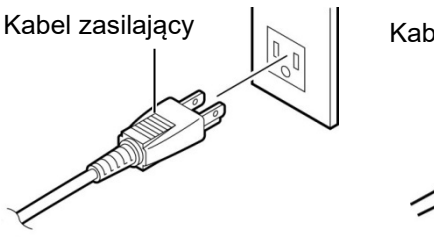

Kabel zasilający

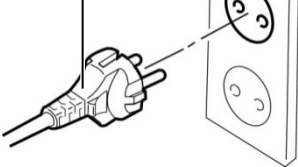

[Przykład typu US (model QQ)]

[Przykład typu UE (model QP)]

### 2.4 Zakładanie materiału

W poniższej procedurze przedstawiono czynności wymagane do założenia materiału na podajnik materiału i dostosowania jego pozycji na wspornikach podajnika materiału z tyłu drukarki B-852. Następnie opisane są czynności wymagane do poprawnego założenia materiału, tak aby był podawany prosto i równo.

## podajniku materiału

2.4.1 Zakładanie materiału na Poniższa ilustracja przedstawia złożony podajnik materiału, a w kolejnych akapitach są procedury opisujące krok po kroku rozkładanie podajnika materiału, zakładanie materiału na rolkę podającą, a następnie ponowne składanie podajnika materiału, tak aby materiał został automatycznie wyśrodkowany na rolce podającej przez mechanizm automatycznego wyśrodkowania.

#### UWAGI:

- 1. Niezdejmowalny uchwyt podajnika jest wsuwany w szeroki otwór, a zdejmowalny uchwyt podajnika jest wsuwany w węższy otwór.
- 2. Nie obracać pokrętła blokującego uchwyt podajnika zbyt daleko w lewo, ponieważ może zejść z uchwytu podajnika.

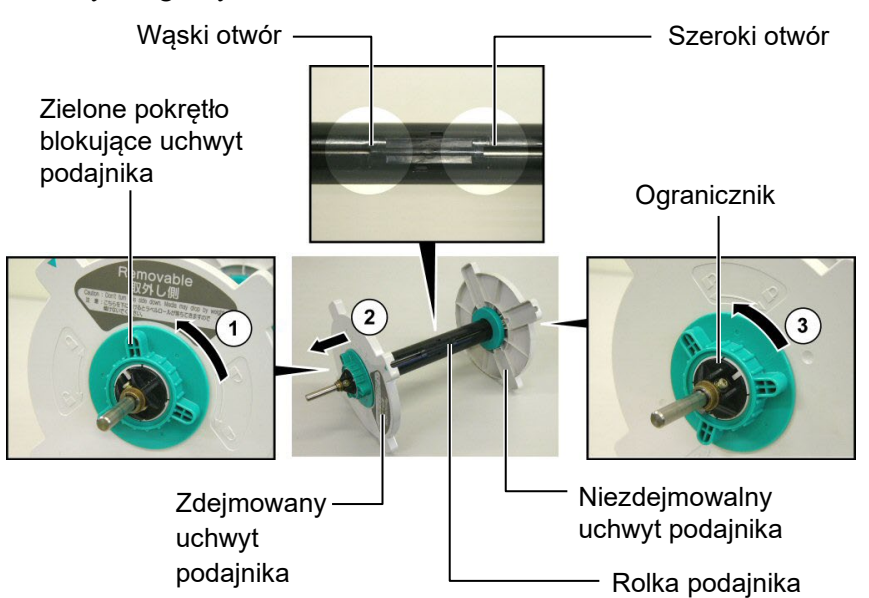

#### Rozkładanie podajnika materiału

- 1. Umieść podajnik materiału, jak pokazano na poniższej ilustracji, tak aby niezdejmowalny uchwyt podajnika był po prawej stronie.
- 2. Obróć zielone pokretło blokujące uchwytu podajnika w kierunku wskazanym przez strzałkę  $\mathbb{O}$  (w lewo), aby poluzować zdejmowalny uchwyt podajnika.
- 3. Przesuń zdejmowalny uchwyt podajnika w kierunku wskazanym przez strzałkę ②, aby zdjąć go z rolki podającej.
- 4. Obróć zielone pokrętło blokujące uchwytu podajnika w kierunku wskazanym przez strzałkę 3 (w lewo), aby poluzować niezdejmowalny uchwyt podajnika.
- 5. Przesuń niezdejmowalny uchwyt podajnika na koniec rolki podającej, aż do wyczucia oporu.

## podainiku materiału (cd.)

#### **OSTRZEŻENIE!**

Jeżeli po założeniu materiału podajnik materiału zostanie obrócony zdejmowalnym uchwytem podajnika do dołu, materiał może spaść z podajnika.

#### **PRZESTROGA!**

Zakładając rolkę materiału, nie należy przesuwać niezdejmowalnego uchwytu podajnika, ponieważ może to uniemożliwić prawidłowe

#### UWAGI:

1. Na ten podajnik materiału można założyć rolki materiału o czterech rozmiarach rdzenia: 38 mm, 40 mm, 42 mm i 76,2 mm. W przypadku rolek materiału z rdzeniem o średnicy 38 mm, 40 mm lub 42 mm należy usunąć z uchwytów podajnika elementy dystansowe, naciskając oba zaczepy elementu dystansowego. *Odłożyć zdjęte elementy dystansowe* w bezpieczne miejsce

Element dystansowy

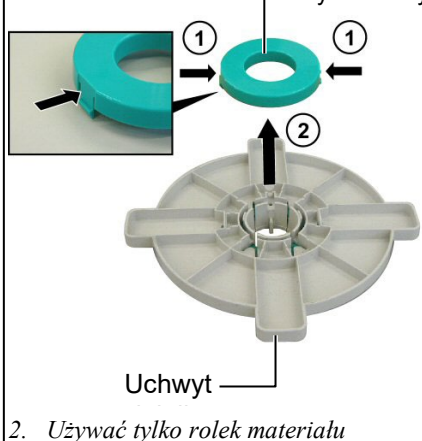

- z nawojem do wewnątrz. W przypadku rolek z nawojem do zewnątrz etykiety mogą nie być wysuwane prawidłowo. Rolek z nawojem do zewnątrz należy używać na własne ryzyko.
- 3. Nie dokręcać zbyt mocno pokrętła blokującego uchwyt podajnika.

**2.4.1** Zakładanie materiału na Poniższa ilustracja, i zamieszczone pod nią czynności, dotyczą procedury zakładania materiału na rolkę podającą i ponownego składania podajnika materiału. Należy postępować dokładnie zgodnie z procedurą w przeciwnym razie uniemożliwi to prawidłową pracę mechanizmu automatycznego wyśrodkowania.

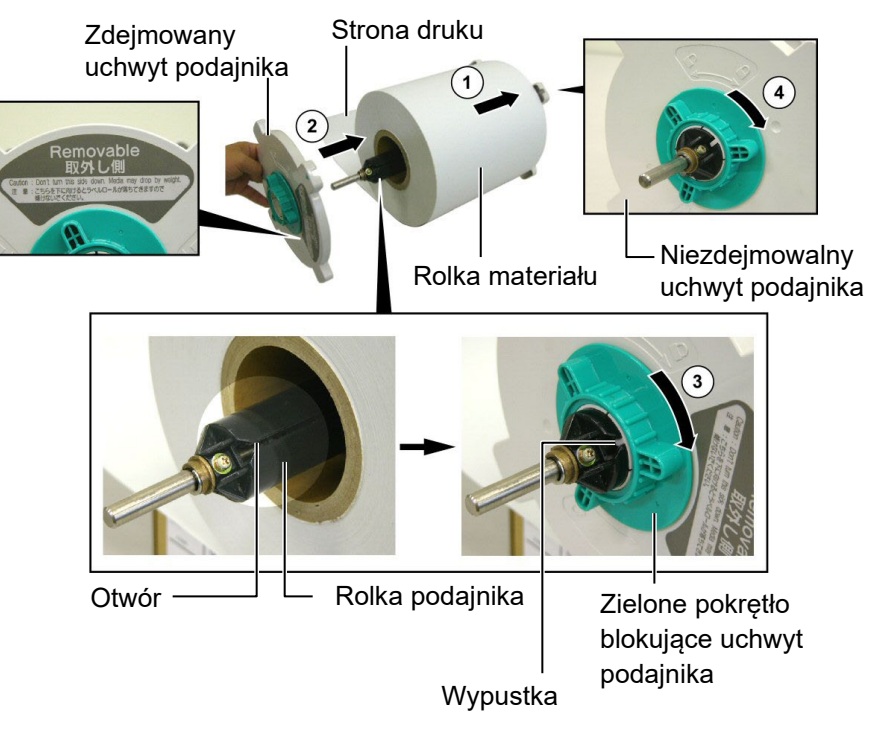

Zakładanie materiału i ponowne składanie podajnika materiału

- 1. Załóż rolkę materiału na rolkę podającą, tak aby materiał był wysuwany od dołu, jak pokazano na powyższym schemacie.  $\bigcirc$
- **2.** Wyrównaj wypustke zdejmowalnego uchwytu podajnika z otworem w rolce podającej, a następnie ponownie załóż zdejmowalny uchwyt podajnika, wsuwając go na rolkę podającą, jak pokazano na powyższej ilustracji.
- **3.** Trzymając złożony podajnik materiału w prawej ręce, dociśnij założony zdejmowalny uchwyt podajnika w kierunku wskazanym przez strzałkę ②, co spowoduje wyśrodkowanie materiału na rolce podającej przez mechanizm automatycznego wyśrodkowania.
- **4.** Dokręć zielone pokrętło blokujące uchwytu podajnika po stronie zdejmowalnego uchwytu podajnika, obracając je w kierunku wskazanym przez strzałkę  $\Im$ .
- 5. Dokręć zielone pokrętło blokujące uchwytu podajnika po stronie niezdejmowalnego uchwytu podajnika, obracając je w kierunku wskazanym przez strzałkę ④.

#### 2.4.2 Montaż podajnika materiału na wsporniku podajnika materiału

#### UWAGA:

Upewnić się, że mosiężne tuleje na rolce podającej są osadzone w nacięciach, tak aby cały podajnik materiału mógł się obracać swobodnie.

#### PRZESTROGA!

Złożony podajnik materiału wraz z rolką materiału może być dość ciężki, dlatego należy zachować ostrożność, aby nie przyciąć palców, instalując podajnik materiału na wspornikach podajnika materiału.

#### 2.4.3 Zakładanie materiału w drukarce

#### **OSTRZEŻENIE!**

Pokrywę górną można otworzyć w trakcie pracy tylko w celach kontroli pracy drukarki. Zwykle powinna być zamknięta. **1.** Umieść złożony podajnik materiału w tylnych nacięciach wsporników podajnika materiału, jak pokazano na poniższych schematach.

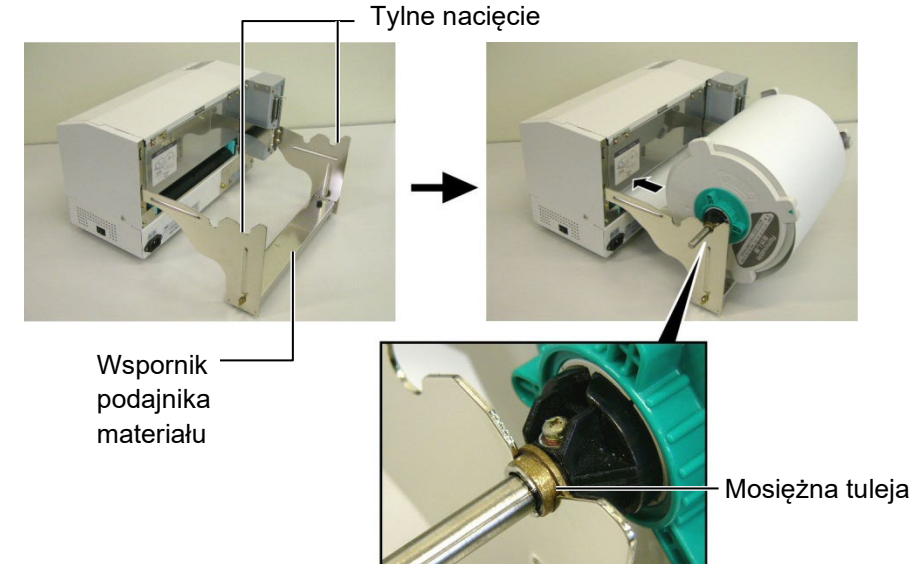

**2.** Poprowadź materiał od dołu rolki materiału do otworu wejściowego materiału z tyłu drukarki, jak pokazano na poniższej ilustracji.

W kolejnych akapitach opisano prawidłowe zakładanie materiału do drukarki z podajnika materiału, który został zainstalowany w poprzednich czynnościach.

1. Unieś górną pokrywę, jak pokazano na poniższej ilustracji.

Pokrywa górna

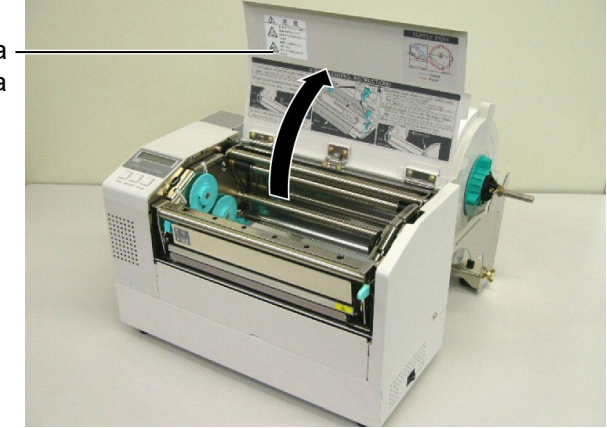

#### 2.4.3 Zakładanie materiału w drukarce (cd.)

#### OSTRZEŻENIE!

- Głowica drukująca może się mocno nagrzewać. Nie wolno dotykać głowicy drukującej.
- Ryzyko obrażeń. Nie dotykać ruchomych części. Przed przystąpieniem do czynności konserwacyjnych dotyczących taśmy i materiału należy odłączyć zasilanie.

#### PRZESTROGA!

Zwrócić uwagę, aby nie dotykać głowicy drukującej podczas otwierania bloku głowicy drukującej. Niezastosowanie się do tego może spowodować uszkodzenie głowicy ze względu

- **2.** Zwolnij blok głowicy drukującej, naciskając dźwignię zwalniającą bloku głowicy drukującej ①, jak pokazano na poniższej ilustracji.
- **3.** Unieś blok głowicy drukującej do oporu w kierunku wskazanym przez strzałkę ②, jak pokazano na powyższym diagramie.

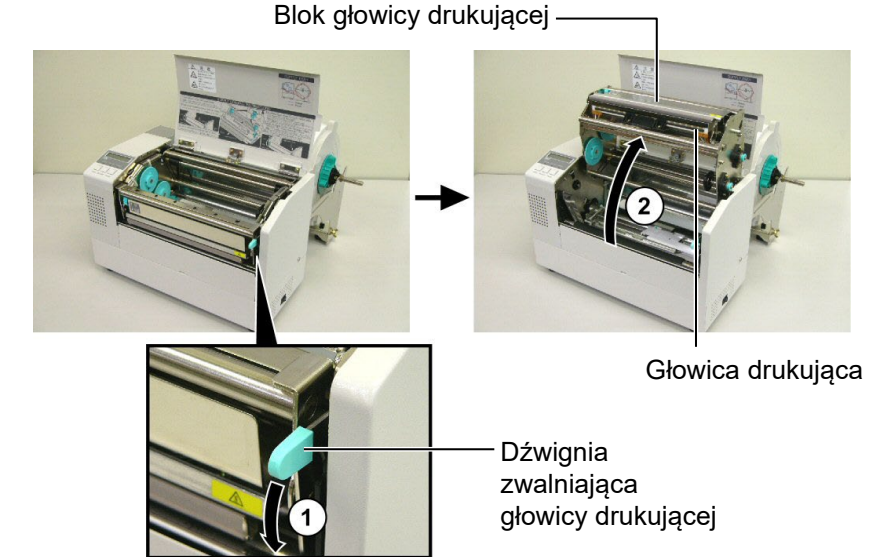

- **4.** Zwolnij dźwignie blokujące dwóch prowadnic papieru, jak pokazano na poniższej ilustracji.
- **5.** Chwyć prowadnicę papieru po prawej stronie i przesuń ją w prawo, aby rozsunąć prowadnice papieru, tak aby umożliwić włożenie materiału.
- 6. Poprowadź materiał między dwiema prowadnicami.
- **7.** Poprowadź papier pod zespołem górnego czujnika i pociągnij papier, aż znajdzie się poza wałkiem. (Poza wyjściem noża, jeżeli zainstalowano opcjonalny moduł noża).
- **8.** Chwyć prowadnicę papieru po prawej stronie i przesuń ją w lewo, aby zsunąć prowadnice papieru i automatycznie wyśrodkować materiał.
- 9. Naciśnij dźwignie blokujące prowadnic papieru, aby zablokować prowadnice w określonej pozycji.

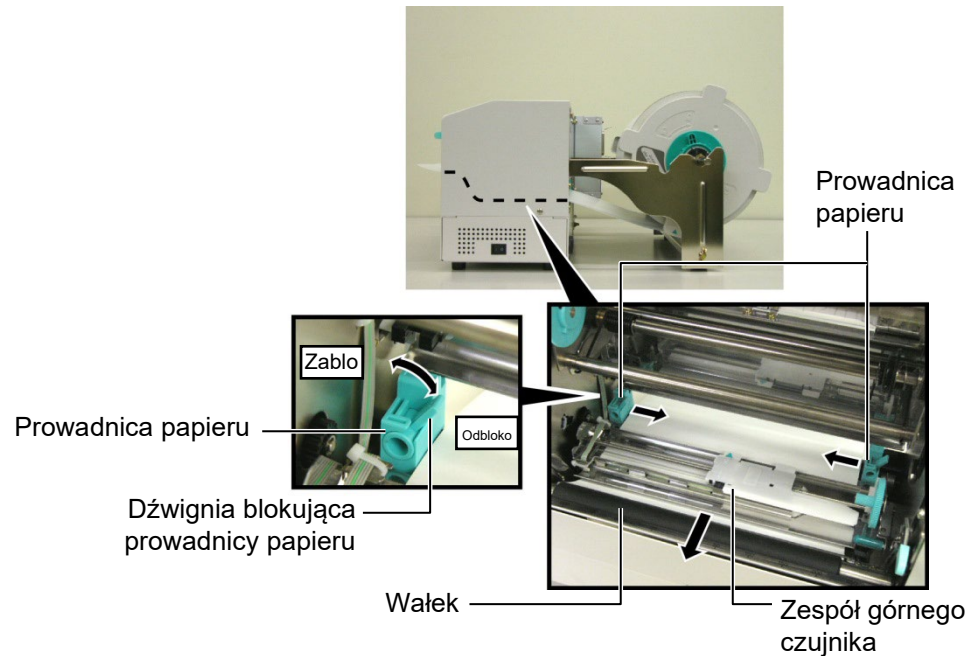

#### 2.4.3 Zakładanie materiału w drukarce (cd.)

**10.** Po założeniu materiału nie zapomnij przesunąć podajnika materiału w nacięcie wsporników podajnika materiału bliższe drukarki, jak pokazano na poniższej ilustracji.

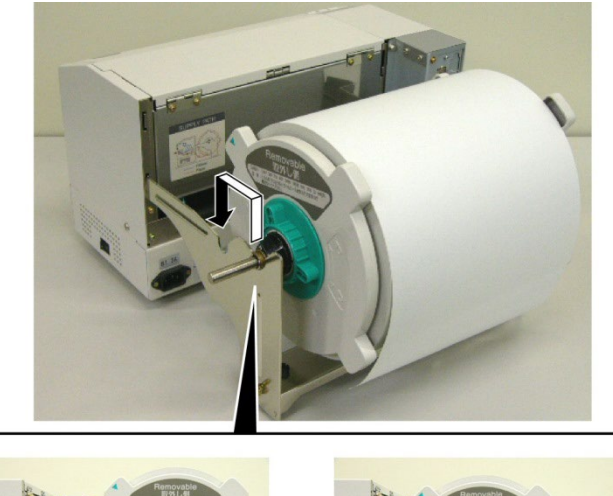

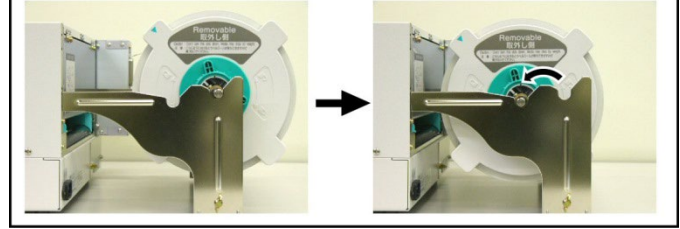

**11.** Jeżeli używane są etykiety lub gruby papier do przywieszek, może być konieczne zwiększenie docisku głowicy przez opuszczenie dźwigni regulacji docisku głowicy pokazanej na poniższej ilustracji.

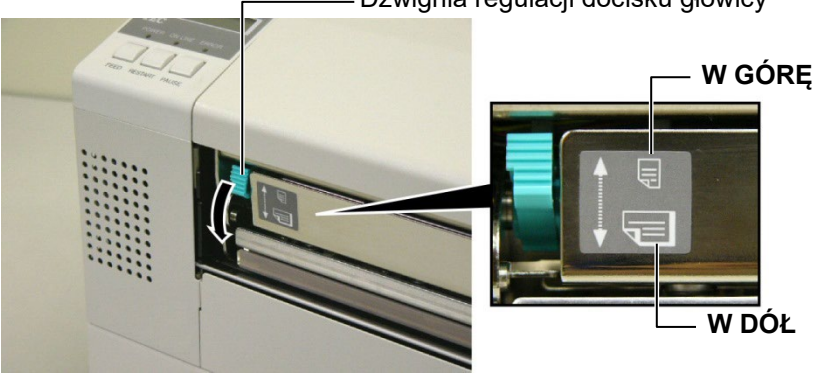

– Dźwignia regulacji docisku głowicy

| UWAGA: Pozycja dźwigni regulacji docisku głowicy |                |                                                  |  |
|--------------------------------------------------|----------------|--------------------------------------------------|--|
| Pozycja dźwigni                                  | Docisk glowicy | Dostępne materiały                               |  |
| WCÓPE                                            | Stoby          | •Cienki papier do przywieszek                    |  |
| WGORĘ                                            | Siaby          | •Wąski materiał                                  |  |
|                                                  | Mocny          | •Etykiety                                        |  |
| WDÓŁ                                             |                | •Gruby papier do przywieszek                     |  |
| W DOL                                            |                | •Szeroki materiał                                |  |
|                                                  |                | <ul> <li>Materiał o pełnej szerokości</li> </ul> |  |

- W przypadku korzystania z materiału o pełnej szerokości należy obrócić dźwignię regulacji docisku głowicy w kierunku W DÓŁ bez względu na grubość.
- Aby zapewnić odpowiednią jakość druku, w przypadku wszystkich rodzajów materiałów z wyjątkiem materiału o pełnej szerokości, należy obrócić dźwignię regulacji docisku głowicy w kierunku W GÓRĘ.
- Jeżeli wydruki są jasne podczas drukowania na cienkim papierze do przywieszek, należy obrócić dźwignię regulacji docisku głowicy w kierunku W DÓŁ.

### 2.5 Ustawianie pozycji czujników

2.5.1 Ustawianie czujnika odstępu Po założeniu materiału, jak opisano w poprzednich akapitach, trzeba zwykle ustawić czujniki materiału używane do wykrywania pozycji początkowej drukowania na potrzeby etykiet lub przywieszek.

- Po uniesieniu bloku głowicy drukującej zgodnie z opisem w rozdziale 2.4.3 poprowadź etykiety pod zespołem górnego czujnika, jak pokazano na poniższej ilustracji.
- **2.** Obróć zielone pokrętło regulacji czujnika, aby przesunąć zespół czujnika w lewo lub w prawo, aby wyśrodkować strzałkę (↑) nad etykietą.
- **3.** Wyśrodkowanie czujnika względem etykiet umożliwi wykrywanie odstępu między etykietami, nawet jeżeli etykiety są okrągłe.

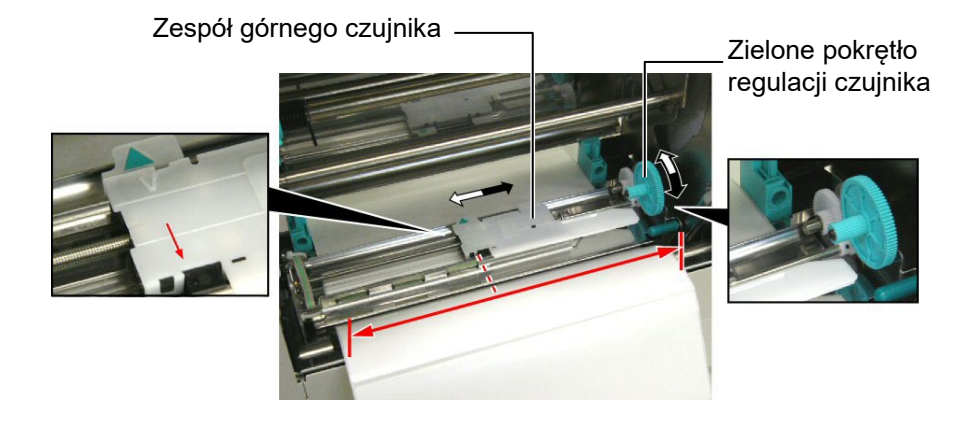

- 2.5.2 Ustawianie czujnika czarnego znacznika
- Jeżeli czarny znacznik jest nadrukowany na wierzchu materiału z przywieszkami, po prostu obracaj zielone pokrętło regulacji czujnika w celu ustawienia zespołu czujnika w ten sposób, aby wskaźnik czarnego znacznika (𝒜) był zrównany z czarnym znacznikiem na górze materiału.
- **2.** Jeżeli czarny znacznik jest nadrukowany na spodzie materiału z przywieszkami, złóż materiał, tak aby widać było czarny znacznik i jego pozycję względem zespołu czujnika, jak pokazano na poniższej ilustracji.

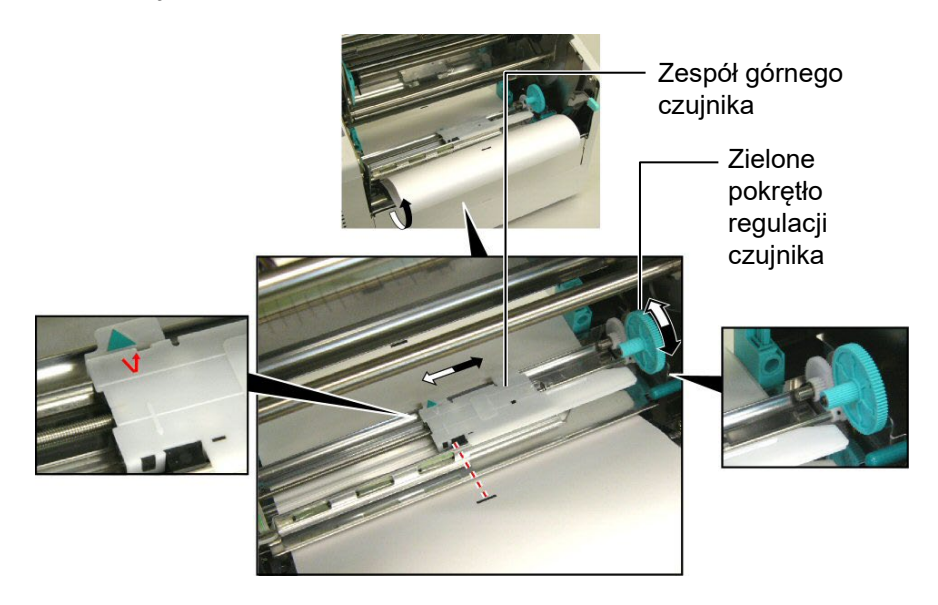

## 3. KONSERWACJA

#### **OSTRZEŻENIE!**

- Przed przystąpieniem do czynności konserwacyjnych należy odłączyć kabel zasilający. Niezastosowanie się może spowodować porażenie prądem elektrycznym.
- Zwrócić uwagę, aby nie przyciąć palców podczas otwierania lub zamykania pokrywy i bloku głowicy drukującej.
- Głowica drukująca może się mocno nagrzewać. Nie wolno dotykać głowicy drukującej.
- Nie wylewać wody bezpośrednio na drukarkę.

## 3.1 Czyszczenie

#### 3.1.1 Głowica drukująca/wałek/ czujniki

#### PRZESTROGA!

- Nie dopuścić, aby jakikolwiek twardy przedmiot dotknął głowicy drukującej lub wałka, ponieważ może to spowodować ich uszkodzenie.
- Nie używać żadnych lotnych rozpuszczalników i benzenu, ponieważ mogą spowodować odbarwienie pokrywy, błędne wydruki lub uszkodzenie drukarki.
- Nie dotykać bloku głowicy drukującej gołymi rękami, ponieważ wyładowanie elektrostatyczne może spowodować uszkodzenie głowicy.
- Należy używać pisaka czyszczącego do głowic drukujących dostarczonego z tą drukarką. Niezastosowanie się może skrócić okres użytkowania głowicy.

**UWAGA:** Pisak czyszczący do głowic drukujących można kupić od autoryzowanego sprzedawcy Toshiba Tec. W tym rozdziale opisano procedury rutynowej konserwacji drukarki. Aby zachować wydajność i jakość wydruku, należy czyścić drukarkę regularnie lub przed założeniem nowego materiału lub taśmy.

W poniższych rozdziałach opisano czynności okresowego czyszczenia drukarki.

- **1.** Wyłącz drukarkę. Otwórz pokrywę górną.
- **2.** Naciśnij dźwignię zwalniającą blok głowicy drukującej, aby zwolnić blok głowicy drukującej.
- **3.** Unieś blok głowicy drukującej i zdejmij taśmę.
- **4.** Oczyść głowicę drukującą za pomocą dostarczonego pisaka czyszczącego do głowic drukujących.

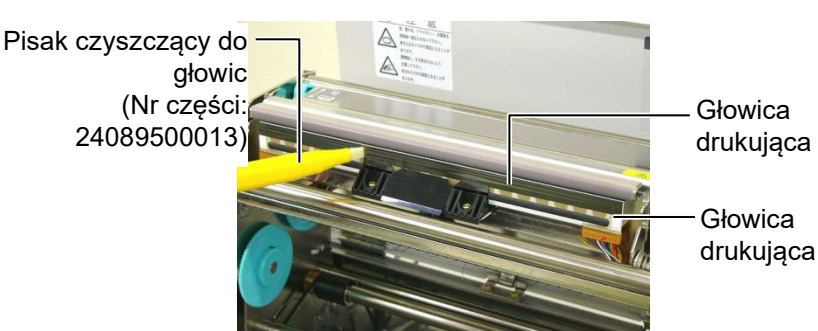

- 5. Przytrzymaj uchwyt do podnoszenia czujnika i unieś zespół górnego czujnika.
- **6.** Przetrzyj czujnik odstępu i czujnik czarnego znacznika miękką, suchą szmatką.
- **7.** Przetrzyj wałek za pomocą miękkiej szmatki lekko zwilżonej alkoholem etylowym.

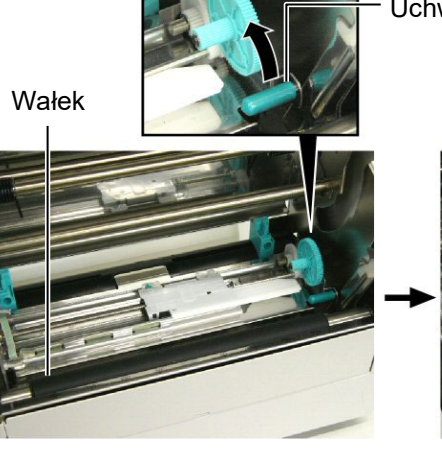

Uchwyt do podnoszenia czujnika

Czujnik odstępu i czujnik czarnego znacznika

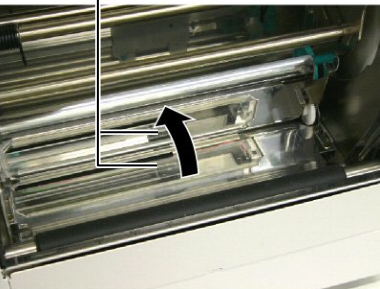

#### 3.1.2 Pokrywy i panele

#### PRZESTROGA!

Nie używać żadnych lotnych rozpuszczalników, takich jak rozcieńczalnik i benzen, ponieważ mogą spowodować odbarwienie lub zniekształcenie pokrywy. Przetrzyj pokrywę i panel przedni za pomocą suchej szmatki. Usuń kurz za pomocą miękkiej szmatki zwilżonej wodą.

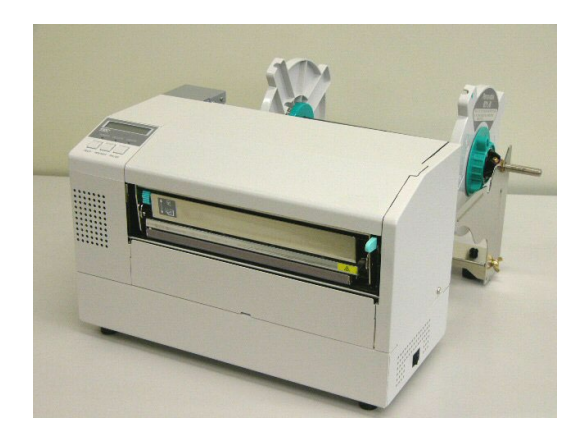

1. Odkręć śrubę z tworzywa i zdejmij obudowę modułu noża.

Usuń zacięty papier i wyrzuć go.
 Oczyść ostrze noża suchą szmatką.

### 3.1.3 Opcjonalny moduł noża

#### OSTRZEŻENIE!

- Wyłącz urządzenie przed przystąpieniem do czyszczenia modułu noża.
- Nóż jest ostry, dlatego należy zachować szczególną ostrożność, aby uniknąć obrażeń podczas czyszczenia.

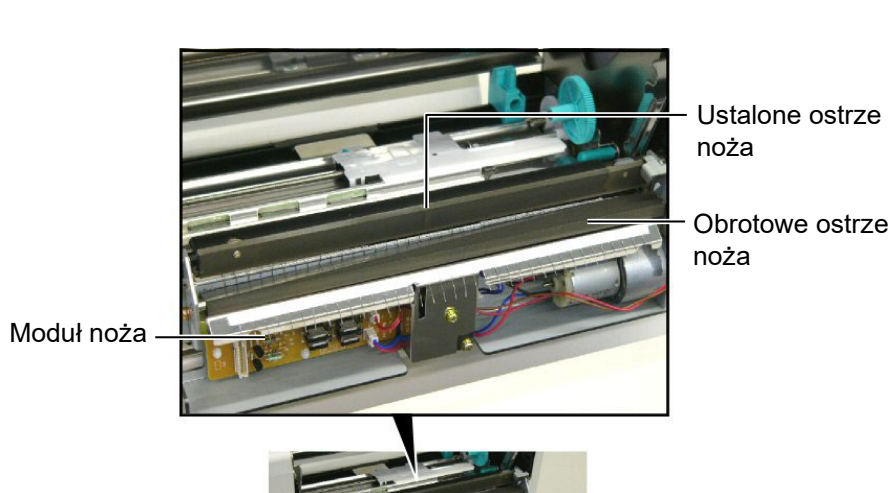

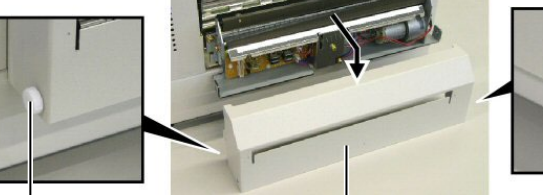

Śruba z tworzywa

Obudowa noża

Śruba z tworzywa

## 4. ROZWIĄZYWANIE PROBLEMÓW

W tym rozdziale wymieniono komunikaty o błędzie, możliwe problemy i ich rozwiązania.

**OSTRZEŻENIE!** 

Jeżeli problemu nie można rozwiązać, wykonując czynności opisane w tym rozdziale, nie należy podejmować próby samodzielnej naprawy drukarki. Wyłączyć drukarkę i odłączyć kabel zasilający drukarki. Następnie skontaktować się z autoryzowanym serwisem Toshiba Tec.

## 4.1 Komunikaty o błędzie

#### UWAGI:

• Jeżeli błąd nie zostanie skasowany przez naciśnięcie klawisza [RESTART], należy wyłączyć drukarkę i włączyć ją ponownie

• Po wyłączeniu drukarki wszystkie dane drukowania są usuwane z drukarki.

• Ciąg "\*\*\*\*" oznacza liczbę niewydrukowanych elementów materiału. Maksymalna wartość to 9999 (w sztukach).

| Komunikaty o błędzie | Problemy/przyczyny                        | Rozwiązania                                      |  |
|----------------------|-------------------------------------------|--------------------------------------------------|--|
| HEAD OPEN            | Blok głowicy drukującej jest podniesiony  | Opuść blok głowicy drukującej. Potem             |  |
|                      | w trybie online.                          | naciśnij klawisz <b>[RESTART]</b> .              |  |
| HEAD OPEN ****       | Podjęto probę wysunięcia materiału lub    | Opušć blok głowicy drukującej. Potem             |  |
|                      | głowicy drukującej                        | nacisnij klawisz <b>[RESTART]</b> .              |  |
| COMMS ERROR          | Wystapił bład komunikacji.                | Upewnij sie, że kabel interfejsu jest            |  |
|                      |                                           | prawidłowo podłączony do komputera,              |  |
|                      |                                           | a także sprawdź, czy komputer jest               |  |
|                      |                                           | włączony.                                        |  |
| PAPER JAM ****       | 1. Doszło do zacięcia materiału na torze  | 1. Usuń zacięty materiał, a następnie            |  |
|                      | prowadzema materiału. Materiał me jest    | załóż materiał prawidłowo. Na koniec             |  |
|                      | podawany prynnie.                         | naciśnii klawisz <b>[RESTART]</b> .              |  |
|                      |                                           | $\Rightarrow$ Rozdział 4.3.                      |  |
|                      | 2. Wybrano błędny czujnik materiału dla   | 2. Wyłącz drukarkę, a następnie włącz ją         |  |
|                      | założonego materiału.                     | ponownie. Wybierz czujnik materiału              |  |
|                      |                                           | obsługujący założony materiał. Na                |  |
|                      |                                           | drukowania                                       |  |
|                      | 3. Czujnik czarnego znacznika nie jest    | 3. Wyregului pozycie czujnika. Potem             |  |
|                      | ustawiony względem czarnego znacznika     | naciśnij klawisz <b>[RESTART]</b> .              |  |
|                      | na materiale.                             | $\Rightarrow$ Rozdział 2.5.                      |  |
|                      | 4. Rozmiar założonego materiału różni się | 4. Wyłącz drukarkę, a następnie włącz ją         |  |
|                      | od rozmiaru zaprogramowanego.             | ponownie. Zmień założony materiał na             |  |
|                      |                                           | zgodny z zaprogramowanym rozmiarem               |  |
|                      |                                           | zgodny z założonym materiałem. Na                |  |
|                      |                                           | koniec ponownie wyślij zadanie                   |  |
|                      |                                           | drukowania.                                      |  |
|                      | 5. Czujnik odstępu nie może odróżnić      | 5. Aby uzyskać szczegółowe informacje,           |  |
|                      | obszaru zadruku od odstępu między         | proszę skontaktować się z                        |  |
|                      | Clynicialli.                              | pizedstawiciciciii serwisu.                      |  |
|                      | Doszło do zaciecia materiału w modula     | Usuń zaciety materiał Dotem naciśnii             |  |
| (Tvlko w przypadku   | noża.                                     | klawisz <b>[RESTART]</b> . Jeżeli nie pozwoli to |  |
| zamontowania modułu  |                                           | rozwiązać problemu, wyłącz drukarkę              |  |
| noża w drukarce).    |                                           | i skontaktuj się z autoryzowanym serwisem.       |  |
|                      |                                           | $\Rightarrow$ Rozdział 3.1.3                     |  |

## 4.1 Komunikaty o błędzie (cd.)

| Komunikaty o błędzie | Problemy/przyczyny                         | Rozwiązania                                    |
|----------------------|--------------------------------------------|------------------------------------------------|
| NO PAPER ****        | 1. Brak materiału.                         | 1. Załóż nowy materiał. Potem naciśnij         |
|                      |                                            | klawisz [RESTART].                             |
|                      |                                            | $\Rightarrow$ Rozdział 2.4                     |
|                      | 2. Materiał nie jest założony prawidłowo.  | 2. Załóż materiał prawidłowo. Potem            |
|                      |                                            | naciśnij klawisz <b>[RESTART]</b> .            |
|                      |                                            | $\Rightarrow$ Rozdział 2.4                     |
|                      | 3. Materiał jest założony luźno.           | 3. Wyeliminui luz materiału.                   |
| RIBBON FRROR ****    | 1 Taśma nie jest podawana prawidłowo       | 1 Wyimii taśme i sprawdź jej stan              |
|                      |                                            | Wymień taśme na nowa w razie                   |
|                      |                                            | potrzeby Jeżeli nie pozwoli to                 |
|                      |                                            | rozwiąząć problemu, wyłącz drukarke            |
|                      |                                            | i skontaktuj sio z outowzowonym                |
|                      |                                            | i skolitaktuj się z autoryzowaliym             |
|                      |                                            |                                                |
|                      | 2. Brak taśmy.                             | 2. Załóż nową taśmę. Potem naciśnij            |
|                      |                                            | klawisz <b>[RESTART]</b> .                     |
| EXCESS HEAD TEMP     | Głowica drukująca jest przegrzana.         | Wyłącz drukarkę i zostaw ją, aż ostygnie       |
|                      |                                            | (około trzy minuty). Jeżeli nie pozwoli to     |
|                      |                                            | rozwiązać problemu, skontaktuj się             |
|                      |                                            | z autoryzowanym serwisem.                      |
| HEAD ERROR           | Wystąpił problem z głowicą drukującą.      | Wymień głowicę drukującą. Potem naciśnij       |
|                      |                                            | klawisz [RESTART].                             |
| POWER FAILURE        | Chwilowa awaria zasilania.                 | Sprawdź źródło zasilania, które jest używane   |
|                      |                                            | do zasilania drukarki. Jeżeli źródło zasilania |
|                      |                                            | ma nieprawidłowe parametry lub drukarka        |
|                      |                                            | jest podłączona do jednego gniazda             |
|                      |                                            | elektrycznego z innymi urządzeniami            |
|                      |                                            | elektrycznymi, które pobierają dużo prądu,     |
|                      |                                            | podłącz ją do innego gniazda.                  |
| SYSTEM ERROR         | 1. Drukarka jest używana w lokalizacji,    | 1. Drukarkę i kable komunikacyjne należy       |
|                      | w ktorej jest wystawiona na działanie      | umiescic z dala od zrodła zakłocen.            |
|                      | jeżeli w pobliżu drukorki lub koblo        |                                                |
|                      | interfeisu sa kable zasilajace innych      |                                                |
|                      | urzadzeń                                   |                                                |
|                      | 2 Kabel zasilający drukarki nie jest       | 2 Uziemić kabel zasilajacy                     |
|                      | uziemiony.                                 |                                                |
|                      | 3. Drukarka jest podłaczona do tego samego | 3. Zapewnić dedykowane źródło do               |
|                      | źródła zasilania, co inne urządzenia       | zasilania drukarki.                            |
|                      | elektryczne.                               |                                                |
|                      | 4. Wystąpił błąd lub usterka aplikacji     | 4. Sprawdź, czy komputer główny działa         |
|                      | używanej na komputerze głównym.            | prawidłowo.                                    |
| FLASH WRITE ERR.     | Wystąpił błąd podczas zapisu w pamięci     | Wyłącz drukarkę, a następnie włącz ją          |
|                      | flash ROM.                                 | ponownie.                                      |
| FORMAT ERROR         | Wystąpił błąd podczas formatowania         | Wyłącz drukarkę, a następnie włącz ją          |
|                      | pamięci flash ROM.                         | ponownie.                                      |
| FLASH CARD FULL      | Wystąpił błąd zapisu ze względu na         | Wyłącz drukarkę, a następnie włącz ją          |
|                      | niewystarczającą pojemność pamięci flash   | ponownie.                                      |
|                      | ROM.                                       |                                                |
| EEPROM ERROR         | Nie można prawidłowo odczytać danych       | Wyłącz drukarkę, a następnie włącz ją          |
|                      | z pamięci EEPROM ani zapisać danych        | ponownie.                                      |
|                      | w tej pamięci.                             |                                                |

| Komunikaty o błędzie | Problemy/przyczyny                          | Rozwiązania                                 |
|----------------------|---------------------------------------------|---------------------------------------------|
| SYNTAX ERROR         | W trybie pobierania na potrzeby             | Wyłącz drukarkę, a następnie włącz ją       |
|                      | uaktualnienia oprogramowania układowego     | ponownie.                                   |
|                      | drukarka odebrała nieprawidłowe polecenie,  |                                             |
|                      | na przykład polecenie wydruku.              |                                             |
| LOW BATTERY          | Napięcie baterii zegara czasu rzeczywistego | Przytrzymaj klawisz <b>[RESTART]</b> , aż   |
|                      | jest równe 1,9 V lub niższe.                | zostanie wyświetlony komunikat              |
|                      |                                             | "<1>RESET". Aby nadal używać tej samej      |
|                      |                                             | baterii po wyświetleniu komunikatu          |
|                      |                                             | o błędzie "LOW BATTERY", ustaw funkcję      |
|                      |                                             | sprawdzania niskiego napięcia baterii na    |
|                      |                                             | OFF oraz ustaw datę i godzinę na czas       |
|                      |                                             | rzeczywisty. Tak długo, jak drukarka będzie |
|                      |                                             | włączona, zegar czasu rzeczywistego będzie  |
|                      |                                             | działać.                                    |
|                      |                                             | Jednak po wyłączeniu drukarki, data         |
|                      |                                             | i godzina zostaną zresetowane.              |
|                      |                                             | Aby wymienić baterię na nową, skontaktuj    |
|                      |                                             | się z autoryzowanym serwisem Toshiba Tec.   |
| Inne komunikaty      | Wystąpiły problemy sprzętowe lub            | Wyłącz drukarkę, a następnie włącz ją       |
| o błędzie            | programowe.                                 | ponownie. Jeżeli nie pozwoli to rozwiązać   |
|                      |                                             | problemu, wyłącz drukarkę ponownie          |
|                      |                                             | i skontaktuj się z autoryzowanym serwisem   |
|                      |                                             | Toshiba Tec.                                |

## 4.1 Komunikaty o błędzie (cd.)

**4.2 Możliwe problemy** W tym rozdziale przedstawiono problemy, które mogą wystąpić podczas używania drukarki, a także ich przyczyny i rozwiązania.

| Możliwe problemy     | Przyczyny                                                        | Rozwiązania                                                                                   |
|----------------------|------------------------------------------------------------------|-----------------------------------------------------------------------------------------------|
| Nie można włączyć    | 1. Kabel zasilający jest odłączony.                              | 1. Podłącz kabel zasilający.                                                                  |
| drukarki.            | <ol> <li>Gniazdo zasilania nie działa<br/>prawidłowo.</li> </ol> | <ol> <li>Upewnij się, że w gnieździe jest<br/>napiecie, używajac innego urzadzenia</li> </ol> |
|                      | 1                                                                | elektrycznego.                                                                                |
|                      | 3. Spalił się bezpiecznik lub aktywował się                      | 3. Sprawdź bezpiecznik lub wyłącznik                                                          |
|                      | wyłącznik automatyczny.                                          | automatyczny.                                                                                 |
| Materiał nie jest    | 1. Materiał nie jest założony prawidłowo.                        | 1. Załóż materiał prawidłowo.                                                                 |
| wysuwany.            |                                                                  | $\Rightarrow$ Rozdział 2.4.                                                                   |
|                      | 2. Wystąpił błąd drukarki.                                       | 2. Rozwiąż błąd na wyświetlaczu                                                               |
|                      |                                                                  | komunikatów. (Więcej informacji                                                               |
|                      |                                                                  | można znaleźć w <b>rozdziale 4.1</b> .)                                                       |
| Naciśnięcie klawisza | Podjęto próbę wysuwania lub drukowania                           | Zmień warunki drukowania, używając                                                            |
| [FEED] na ekranie    | wbrew następującym domyślnym                                     | sterownika drukarki lub polecenia                                                             |
| początkowym powoduje | warunkom.                                                        | drukowania, tak aby odpowiadały                                                               |
| błąd.                | Typ czujnika: Czujnik odstępu                                    | warunkom drukowania. Następnie skasuj                                                         |
|                      | Metoda drukowania: Termotransfer                                 | błąd, naciskając klawisz [RESTART].                                                           |
|                      | Wysokość materiału: 76,2 mm                                      |                                                                                               |

## 4.2 Możliwe problemy (cd.)

| Możliwe problemy                  | Przyczyny                                                                    | Rozwiązania                                                                                                    |
|-----------------------------------|------------------------------------------------------------------------------|----------------------------------------------------------------------------------------------------|
| Zadrukowany materiał jest pusty.  | <ol> <li>Materiał nie jest założony<br/>prawidłowo.</li> </ol>               | 1. Załóż materiał prawidłowo.<br>$\Rightarrow$ <b>Rozdział 2.4</b> .                                                                    |
|                                   | 2. Taśma nie jest założona prawidłowo.                                       | 2. Załóż taśmę prawidłowo.                                                                                                    |
|                                   | <ol> <li>Głowica drukująca nie jest<br/>zainstalowana prawidłowo.</li> </ol> | <ol> <li>Zainstaluj głowicę drukującą<br/>prawidłowo. Opuść blok głowicy<br/>drukującej.</li> </ol>                                     |
|                                   | 4. Taśma i materiał nie są dobrane do siebie.                                | <ol> <li>Wybierz taśmę odpowiednio do<br/>używanego typu materiału.</li> </ol>                                                          |
| Wydrukowany obraz jest rozmazany. | <ol> <li>Taśma i materiał nie są dobrane do<br/>siebie.</li> </ol>           | <ol> <li>Wybierz taśmę odpowiednio do<br/>używanego typu materiału.</li> </ol>                                                          |
|                                   | 2. Głowica drukująca jest brudna.                                            | <ul> <li>Oczyść głowicę drukującą za pomocą dostarczonego pisaka czyszczącego do głowic drukujących.</li> <li>Dozdział 3 1 1</li> </ul> |
| Nóż nie tnie                      | 1 Pokrywa noża nie jest zamocowana                                           | $\rightarrow$ <b>NOZUZIAI 5.1.1</b><br>1. Zamocuj pokrywe poża prawidłowo                                                               |
| Noz me une.                       | prawidłowo.                                                                  |                                                                                                    |
|                                   | <ol> <li>Doszło do zacięcia materiału<br/>w module noża.</li> </ol>          | <ul> <li>2. Usuń zacięty materiał.</li> <li>⇒ Rozdział 3.1.3</li> </ul>                                                                 |
|                                   | 3. Ostrze noża jest zabrudzone.                                              | 3. Oczyść ostrze noża.                                                                                                    |
|                                   |                                                                              | $\Rightarrow$ Rozdział 3.1.3                                                                                                    |

### 4.3 Usuwanie zaciętego materiału

W tym rozdziale opisano szczegółowo usuwanie zaciętego materiału z drukarki.

PRZESTROGA!

Zachować ostrożność, aby nie zadrapać głowicy drukującej lub wałka ostrymi przedmiotami, ponieważ może to powodować błędy wysuwania materiału lub uszkodzenie drukarki. Aby usunąć zacięty materiał spod zespołu górnego czujnika, należy wykonać następujące czynności:

- **1.** Otwórz pokrywę górną.
- **2.** Naciśnij dźwignię zwalniającą blok głowicy drukującej, aby zwolnić blok głowicy drukującej, i unieś go.
- 3. Unieś zespół górnego czujnika i wyjmij zacięty materiał.

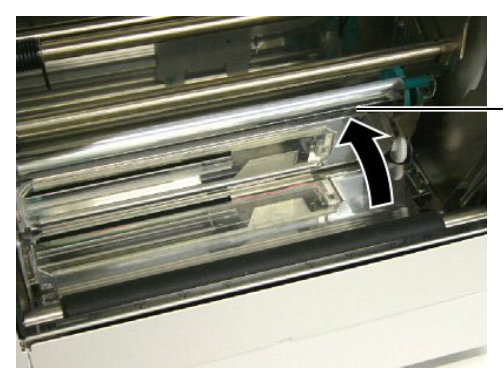

Zespół górnego czujnika

#### UWAGA:

Jeżeli zacięcia często występują w module noża, należy skontaktować się z autoryzowanym serwisem Toshiba Tec.

- 4. Oczyść wałek i czujniki zgodnie z opisem w rozdziale 3.1.1.
- **5.** Zacięcia materiału w module noża mogą być powodowane przez zużycie lub pozostałości kleju z etykiet na ostrzu noża. Nie używaj niezalecanego materiału w module noża.

## 5. DANE TECHNICZNE DRUKARKI

W tym rozdziale zawarto dane techniczne drukarki.

| Pozycja                                | Model                 | B-852-TS22-QQ-R                                                                                                    | B-852-TS22-QP-R       |
|----------------------------------------|-----------------------|----------------------------------------------------------------------------------------------------|-----------------------|
| Wymiary (szer. ×                       | gł. × wys.)           | <ul> <li>385 mm × 181 mm* × 243 mm (15,2 cala × 7,1 cala* × 9,6 cala)</li> <li>*: Głębokość to 16,8 cala (427 mm) w przypadku zainstalowania podajnika materiału.</li> </ul> |                       |
| Masa                                   |                       | 34,4 funta (15,6 kg) (Bez uwzględniania materiału i taśmy).                                                                                                    |                       |
| Zakres temp. dzia                      | łania                 | $5^{\circ}C - 40^{\circ}C (41^{\circ}F - 104^{\circ}F)$                                                                                                    |                       |
| Wilgotność wzglę                       | edna                  | 25-85% wilgotności względnej (be                                                                                                    | z kondensacji)        |
| Napięcie zasilając                     | ce                    | AC 100 – 120 V, 60 Hz                                                                                                    | AC 220 – 240 V, 50 Hz |
| Pobór mocy                             | Podczas<br>drukowania | 2,5 A, maks. 190 W                                                                                                    | 1,1 A, maks. 217 W    |
|                                        | Podczas czuwania      | 0,16 A, maks. 15 W                                                                                                    | 0,1 A, maks. 20 W     |
| Rozdzielczość                          |                       | 11,8 punktów/mm (300 punktów/cal)                                                                                                    |                       |
| Metoda drukowar                        | nia                   | Termotransfer lub termiczny bezpośredni                                                                                                    |                       |
| Prędkość wydruk                        | u                     | 50,8 mm/s (2 cale/s)<br>101,6 mm/s (4 cale/s)                                                                                                    |                       |
| Szerokość materia<br>(uwzględniając po | ału<br>odkład)        | 100 mm – 242 mm (3,9 cala – 9,5 cala)                                                                                                    |                       |
| Maksymalna efek<br>zadruku             | tywna szerokość       | 8,5 cala (216,8 mm)                                                                                                    |                       |
| Tryb drukowania                        |                       | Ciągły<br>Cięcie (tryb cięcia jest włączony tylko, gdy zainstalowano opcjonalny<br>moduł noża)                                                                               |                       |
| Wyświetlacz LCI                        | )                     | 16 znaków × 1 wiersz                                                                                                    |                       |

| Model                          | B-852-TS22-QQ-R                                                                                                    | B-852-TS22-QP-R |  |
|--------------------------------|----------------------------------------------------------------------------------------------------|-----------------|--|
| Dostępne typy kodów kreskowych | JAN8, JAN13, EAN8, EAN8+2 cyfry, EAN8+5 cyfr,<br>EAN13, EAN13+2 cyfry, EAN13+5 cyfr, UPC-E, UPC-E+2 cyfry,<br>UPC-E+5 cyfr, UPC-A, UPC-A+2 cyfry, UPC-A+5 cyfr, MSI, ITF,<br>NW-7, CODE39, CODE93, CODE128, EAN128, Industrial 2–5, kod<br>kreskowy klienta, POSTNET, KIX CODE, RM4SCC (ROYAL MAIL<br>4STATE CUSTOMER CODE), GS1 DataBar |                 |  |
| Dostępne kody dwuwymiarowe     | Data Matrix, PDF417, QR Code, Maxi Code, Micro PDF417, CP<br>Code                                                                                                    |                 |  |
| Dostępne czcionki              | Times Roman (6 rozmiarów), Helvetica (6 rozmiarów), Presentation<br>(1 rozmiar), Letter Gothic (1 rozmiar), Prestige Elite (2 rozmiary),<br>Courier (2 rozmiary), OCR (2 typy), Gothic (1 rozmiar), czcionka<br>Outline (4 typy), czcionka Price (3 typy)                                                                                |                 |  |
| Rotacja                        | 0°, 90°, 180°, 270°                                                                                                    |                 |  |
| Standardowe porty              | Port równoległy (Centronics, tryb dwukierunkowy 1284 Nibble)<br>Port USB (wer. 2.0 Full Speed)<br>Gniazdo LAN (10/100BASE)                                                                                                    |                 |  |
| Wyposażenie opcjonalne         | Karta interfejsu szeregowego (RS-232C) (B-SA704-RS-QM-R)<br>Moduł noża (B-7208-QM-R)<br>Karta rozszerzeń we/wy (B-SA704-IO-QM-R)<br>Zegar czasu rzeczywistego (B-SA704-RTC-QM-R)                                                                                                    |                 |  |

#### UWAGI:

Data Matrix<sup>TM</sup> jest znakiem handlowym firmy Data Matrix Inc., U.S.
PDF417<sup>TM</sup> jest znakiem handlowym firmy Symbol Technologies Inc., US.

• QR Code jest znakiem handlowym firmy DENSO CORPORATION.

• Maxi Code jest znakiem handlowym firmy United Parcel Service of America, Inc., U.S.

Drukarka kodów kreskowych Instrukcja użytkownika B-852-TS22-QP-R B-852-TS22-QQ-R

## **Toshiba Tec Corporation**

1-11-1, Osaki, Shinagawa-ku, Tokyo 141-8562, Japan © 2006 - 2024 Toshiba Tec Corporation, All Rights Reserved WYDRUKOWANO W INDONEZJI BU23003900-PL Ver0120